# vEdge Nutella ISR1100 LTE Series에서 LTE 펌 웨어 업그레이드

# 목차

소개 사전 요구 사항 요구 사항 사용되는 구성 요소 개요 절차 1단계. 모뎀 상태를 확인합니다. 3단계. Cellular0 인터페이스를 종료합니다. 4단계. 펌웨어 버전을 다운로드합니다. 5단계. 펌웨어 버전을 ISR1100 LTE 라우터로 전송합니다. 6단계. LTE 펌웨어 업그레이드 6.a 20.3.X 이상에서 펌웨어를 업그레이드합니다. 62억 20.4.X 이상에서 펌웨어를 업그레이드합니다. 7단계. 업그레이드를 확인합니다. 문제 해결 명령 명령 표시 통계지우기 디버그 명령 인터페이스 재설정 20.4부터 셀룰러 명령

# 소개

이 문서에서는 Cisco ISR1100 LTE Series(Nutella) with Viptela OS에서 Cisco LTE 모뎀 펌웨어를 업그레이드하는 방법에 대해 설명합니다.

# 사전 요구 사항

## 요구 사항

다음 주제에 대한 지식을 보유하고 있으면 유용합니다.

Cisco SD-WAN(Software-Defined Wide Area Network)

## 사용되는 구성 요소

이 문서의 정보는 다음 소프트웨어 및 하드웨어 버전을 기반으로 합니다.

• ISR1100-4GLTE 버전 20.3.4 및 20.6.3

• LTE WP7610 무선 카드

• 펌웨어 버전: SWI9X07Y\_02.28.03.04

이 문서의 정보는 특정 랩 환경의 디바이스를 토대로 작성되었습니다. 이 문서에 사용된 모든 디바 이스는 초기화된(기본) 컨피그레이션으로 시작되었습니다. 현재 네트워크가 작동 중인 경우 모든 명령의 잠재적인 영향을 미리 숙지하시기 바랍니다.

## 개요

Cisco 1000 Series ISR(Integrated Services Router)에는 LTE Wireless Sierra 모듈을 포함하는 두 가지 모델이 있습니다.

• WP7607 - ISR1100-4GLTEGB

• WP7610 - ISR 1100-4GLTENA

이러한 라우터 모델은 Viptela OS 또는 Cisco IOS® XE SD-WAN 소프트웨어를 통해 구동됩니다.

**참고:** LTE SKU와 관련된 ISR1000 Nutella LTE 라우터에 대한 자세한 내용은 지원되는 LTE 밴드, LTE 사양, <u>Cisco ISR1100 및 ISR1100X Series 라우터를 참조하십시오.</u>

## 절차

### 1단계. 모뎀 상태를 확인합니다.

업그레이드 절차에서는 모듈 상태 실행을 확인하기 위해 LTE 모듈이 켜져 있어야 하며, 그렇지 않 으면 오류가 발생합니다. **셀룰러 표시** 

ISR1100-4GLTE#show cellular

Radio mode LTE Frequency band 2 Bandwidth 10.0 MHz Transmit channel 65535 Receive channel 1000 Received signal strength indicator, RSSI -61 dBm Reference signal receive power, RSRP -89 dBm, Excellent Reference signal receive quality, RSRQ -6 dB, Excellent Signal-to-noise ratio, SNR 22.2 dB, Excellent

Modem model number : WP7610
Firmware version : SWI9X07Y\_02.28.03.04
Firmware date : 2019/06/05 10:14:36
Package : 02.28.03.04\_VERIZON\_002.075\_000
Hardware version : 1.0
Modem status : Online
Modem temperature : 44 deg C
International mobile subscriber identity (IMSI) : 311480732371624
International mobile equipment identity (IMSI) : 356307100342145
Integrated circuit card ID (ICCID) : 89148000007617490780
Mobile subscriber ISDN (MSISDN) : UNAVAILABLE
Electronic serial number (ESN) : 0

#### Modem status : Online

SIM status : Ready

Activation status : Not applicable Radio mode : LTE Signal strength : Excellent Network status : Searching Last seen error : Device has no service 2단계.LTE 모듈의 전원을 켜십시오.

#### 참고: 모듈 상태가 꺼져 있으면 전원을 켜십시오.

ISR1100-4GLTE# request cellular power on

### 3단계. Cellular0 인터페이스를 종료합니다.

컨피그레이션 모드에 액세스하고 VPN 0에서 cellular0 인터페이스를 종료합니다.

ISR1100-4GLTE# configuration terminal Entering configuration mode terminal ISR1100-4GLTE(config)# vpn 0 ISR1100-4GLTE(config-vpn-0)# interface cellular0 ISR1100-4GLTE(config-interface-cellular0)# shutdown ISR1100-4GLTE(config-interface-cellular0)# commit

#### 4단계. 펌웨어 버전을 다운로드합니다.

LTE 펌웨어 버전은 LTE Wireless Card 및 Carrier에 따라 다릅니다. **show cellular** 명령으로 LTE 모 델을 확인합니다.

**참고:** LTE <u>Wireless WAN Interfaces</u> 섹션의 Download Software Center<u>로 이동하여</u> 옵션을 살펴봅니다.

#### 5단계. 펌웨어 버전을 ISR1100 LTE 라우터로 전송합니다.

SCP 또는 FTP를 사용하여 펌웨어 파일을 사용자 홈 디렉토리로 전송합니다.

#### 6단계. LTE 펌웨어 업그레이드

LTE 펌웨어 프로세스는 라우터의 버전에 따라 다릅니다.

- 버전 20.3.x 이상의 경우 6.a단계를 따릅니다.
- 버전 20.4.x 이상의 경우 6.b단계를 따릅니다.

#### 6.a 20.3.X 이상에서 펌웨어를 업그레이드합니다.

CLI(Command Line Interface)의 일반 exec 모드에서 숨겨진 내부 명령을 활성화합니다.

ISR1100-4GLTE# unhide viptela\_internal
Password: \*\*\*\*\*\*\*\*\*\*

**참고:** 다음 암호를 사용하여 액세스: 5목!ngk!ll!\$ 다음 위치로 이동: <u>Cisco SD-WAN용 내부 문</u>

#### 제 해결 명령

참고: 19.2.3, 20.1.2. 20.3.1 및 20.3.2에서 viptela\_internal 명령 unhide는 더 이상 사용되지 않으며 대신 unhide full 명령을 사용합니다. 암호가 같습니다.

펌웨어 파일의 절대 경로를 사용하여 request internal upgrade 명령을 실행합니다.

ISR1100-4GLTE# request internal modem upgrade path
/home/admin/WP76xx\_02.37.06.00\_VERIZON\_002.107\_000.spk

참고: 이 예에서는 펌웨어 파일이 /home/admin 디렉토리에 있습니다.

참고: 펌웨어 업그레이드를 적용하려면 라우터를 재부팅할 필요가 없습니다.

62억 20.4.X 이상에서 펌웨어를 업그레이드합니다.

**참고: Unhide viptela\_internal**은 20.4에서 제거되고 **request support** 명령으로 대체됩니다.

펌웨어 파일의 절대 경로를 사용하여 request support upgrade 명령을 실행합니다.

ISR1100-4GLTE# request support modem upgrade path
/home/admin/WP76xx\_02.37.06.00\_VERIZON\_002.107\_000.spk

참고: 이 예에서는 펌웨어 파일이 /home/admin 디렉토리에 있습니다.

참고: 펌웨어 업그레이드를 적용하려면 라우터를 재부팅할 필요가 없습니다.

#### 7단계. 업그레이드를 확인합니다.

새 펌웨어 및 패키지를 확인하려면 show cellular 명령을 실행합니다.

ISR1100-4GLTE# show cellular Modem model number : WP7610 Firmware version : SWI9X07Y\_02.37.06.00 Firmware date : 2020/06/02 00:54:15 Package : 02.37.06.00\_VERIZON\_002.107\_000 Hardware version : 1.0 Modem status : Low Power Mode Modem temperature : 43 deg C International mobile subscriber identity (IMSI) : 311480XXX371624 International mobile equipment identity (IMSI) : 356307XXX342145 Integrated circuit card ID (ICCID) : 89148XXXX7617490780 Mobile subscriber ISDN (MSISDN) : UNAVAILABLE Electronic serial number (ESN) : 0

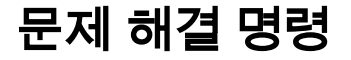

request support cellular at request support modem dmlog filter-name request support modem dmlog log-action request support modem reset request support modem restore-profile

#### 20.4부터 셀룰러 명령

request interface-reset vpn 0 interface cellular0 request internal modem reset

## 인터페이스 재설정

**참고:** 디버그가 활성화되면 /var/log/tmplog/vdebug의 내용을 확인하기 위해 vshell에 **액세스** 합니다.

debug cellular events debug cellular config debug cellular api debug cellular misc

추가 정보를 표시하려면 CLI에서 디버그를 활성화합니다.

### 디버그 명령

clear cellular statistics interface cellular0 clear cellular errors interface cellular0

셀룰러 인터페이스의 통계를 확인하려면 show interface detail statistics interface cellular0.

### 통계 지우기

```
show cellular network
show cellular profiles
show cellular radio
show cellular sessions
show cellular status
show interface errors cellular0
show interface ( tab
show interface cellular0
show cellular
show internal cellular status >>> it requires to unhide internal command
```

셀룰러 정보를 표시하려면 CLI에서 show 명령을 사용합니다.

## 명령 표시

show cellular modem